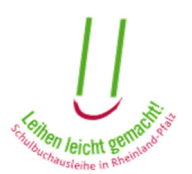

# Anleitung zur Nutzung des Elternportals und zur Bestellung von Schulbüchern im Rahmen der Schulbuchausleihe in Rheinland-Pfalz

## Inhalt

| 1. | E   | Einrichtung eines Elternkontos     | 3  |
|----|-----|------------------------------------|----|
| 2. | . 4 | Allgemein                          | 4  |
|    | 2.1 | L Funktionen des Elternportals     | 5  |
| 3. | . r | Meine Daten                        | 6  |
|    | 3.1 | L Persönliche Daten ändern         | 6  |
|    | 3.2 | 2 Bankdaten ändern                 | 7  |
|    | 3.3 | 3 E-Mail-Adresse ändern            | 7  |
|    | 3.4 | Passwort ändern                    | 8  |
|    | 3.5 | 5 Sicherheitsfrage/-antwort ändern | 8  |
|    | 3.6 | 5 Elternkonto löschen              | 8  |
| 4. | F   | Freischalten                       | 9  |
| 5. | . E | Bestellen                          | 9  |
|    | 1.  | Gedruckte Lernmittel               | 9  |
|    | S   | Schritt 1: Schüler/in auswählen    | 9  |
|    | S   | Schritt 2: Bestellinformationen 1  | .0 |
|    | S   | Schritt 3: Zahlungsinformationen1  | .1 |
|    | S   | Schritt 4: Bestellung abschließen1 | .2 |
|    | 2.  | Digitale Lernmittel                | .3 |
| 6. | S   | Service                            | .5 |
|    | 6.1 | L Vorliegende Bestellungen1        | .5 |
|    | 1   | 1. Details anzeigen1               | .6 |
|    | 2   | 2. SEPA-Mandat 1                   | .7 |
|    | 3   | 3. Schüler/in hinzufügen1          | .8 |
|    | 4   | 4. Schüler entfernen               | .8 |
|    | 5   | 5. Abholschein abrufen1            | .9 |
|    | 6.2 | 2 Schulbuchlisten1                 | .9 |
|    | 1   | 1. Schüler/in hinzufügen1          | .9 |

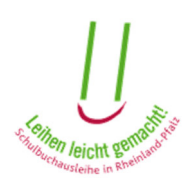

| 2.       | Schulbuchlisten anzeigen | . 20 |
|----------|--------------------------|------|
| 7. Hilfe |                          | . 20 |

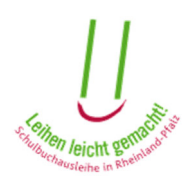

# 1. Einrichtung eines Elternkontos

Falls Sie bisher noch kein Elternkonto eingerichtet haben, müssen Sie sich zunächst beim Nutzerkonto RLP registrieren. Klicken Sie hierfür auf den Button "Nutzerkonto RLP anlegen" und folgen den dort beschriebenen Schritten.

| 8 Anmeldung im Elternportal                                                                                         | mit dem Nutzerkonto RLP                                                                                                    |
|----------------------------------------------------------------------------------------------------|----------------------------------------------------------------------------------------------------|
| Sie haben im Elternportal bisher <b>keir</b><br>Damit Sie im Elternportal Lernmittel I<br>+ Nutzerkonto RLP anlegen | n Elternkonto angelegt und haben <b>kein</b> Nutzerkonto RLP?<br>bestellen können, müssen Sie sich beim Nutzerkonto RLP einmalig registrieren. |
| Sie verfügen bereits über Zugangsda                                                                                 | aten zum Nutzerkonto RLP, dann können Sie sich hier anmelden:                                                                                  |
| Hier 🗹 finden Sie Informationen zum                                                                                 | n Nutzerkonto RLP.                                                                                                    |

Sie können sich unmittelbar nach Abschluss der Registrierung im Elternkonto der Schulbuchausleihe anmelden. Informationen zur Einrichtung des Nutzerkonto RLP finden Sie <u>hier</u>. Bitte beachten Sie, dass zur Einrichtung des Kontos volljährig sein müssen.

Sofern Sie aus den vergangenen Jahren bereits Elternkonto für die Schulbuchausleihe haben, können Sie sich über den Button "Anmelden mit Elternkonto" darin anmelden.

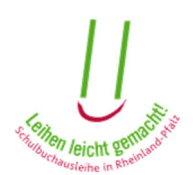

# 2. <u>Allgemein</u>

Wenn Sie sich in Ihr Elternkonto im Elternportal einloggen, erscheint die Startseite:

|                                                                             |                                                                                          |                                                                     |                                                                |                                                     |                              | 8                                               | Rheinland Dfalz                       |
|-----------------------------------------------------------------------------|------------------------------------------------------------------------------------------|---------------------------------------------------------------------|----------------------------------------------------------------|-----------------------------------------------------|------------------------------|-------------------------------------------------|---------------------------------------|
| ↑ Startseite                                                                | Meine Daten <del>-</del>                                                                 | Freischalten                                                        | Bestellen <del>-</del>                                         | Service -                                           | Hilfe                        | (+ Abmelden                                     |                                       |
| Sehr ge                                                                     | ehrter He                                                                                | err Muste                                                           | ermann                                                         | ,                                                   |                              |                                                 |                                       |
| vielen Dank für Ih                                                          | nr Interesse an der S                                                                    | Schulbuchausleih                                                    | e.                                                             |                                                     |                              |                                                 |                                       |
| Nachfolgend hab<br>gegen Gebühr an                                          | en Sie die Möglichk<br>zumelden.                                                         | eit, Schülerinnen                                                   | und Schüler Ihr                                                | rem Benutzerk                                       | onto hinzuz                  | ufügen, um diese ans                            | chließend zur Ausleihe                |
| Die Bestellungen<br>– vorliegende Be<br>Ebenso können S<br>Schülerinnen und | , Schulbuchlisten u<br>stellungen" einsehe<br>Sie sich an dieser S<br>I Schüler anzeigen | nd Abholscheine f<br>n.<br>telle durch Anklick<br>lassen sowie dere | freigeschaltete<br>ken des Buttons<br>en <i>individuelle S</i> | r Schülerinnen<br>"Details" Info<br>Schulbuchliste. | n und Schüle<br>rmationen zu | er können Sie unter de<br>Ir Schule und zum Sch | m Menüpunkt "Service<br>uulträger der |
| Die Anleitung zur                                                           | Nutzung der einzel                                                                       | nen Menüpunkte                                                      | können Sie sich                                                | n unter "Hilfe"                                     | herunterlade                 | n.                                              |                                       |
| Hinweis zum Eir<br>Es gelten gesond                                         | n <b>satz digitaler Lerr</b><br>lerte Regelungen, d                                      | nmittel<br>ie Sie hier <mark>⊠</mark> her                           | unterladen könr                                                | ien.                                                |                              |                                                 |                                       |
| Schülerin oder                                                              | Schüler hinzufür                                                                         | en                                                                  |                                                                |                                                     |                              |                                                 |                                       |
| Freischaltcode                                                              | ochaici ninzarag                                                                         |                                                                     |                                                                |                                                     |                              |                                                 |                                       |
|                                                                             |                                                                                          |                                                                     |                                                                |                                                     |                              |                                                 |                                       |
| Geburtsdatum                                                                |                                                                                          |                                                                     |                                                                |                                                     |                              |                                                 |                                       |
|                                                                             |                                                                                          |                                                                     |                                                                |                                                     |                              |                                                 |                                       |
| <ul> <li>Hinzufügen</li> </ul>                                              | i≣ vorliegende E                                                                         | Bestellungen                                                        |                                                                |                                                     |                              |                                                 |                                       |

Am oberen Rand sehen Sie eine **Menüleiste**, mit der Sie die unterschiedlichen Funktionen des Portals aufrufen können. Die einzelnen Menüpunkte werden im Folgenden beschrieben.

Weiterhin haben Sie hier die Möglichkeit **Schülerinnen oder Schüler** mittels dem von der Schule übermittelten Freischaltcode und Geburtsdatum zum Konto **hinzuzufügen** oder bereits **vorliegende Bestellungen** zu betrachten.

Bitte beachten Sie, das Sie mehrere Kinder gleichzeitig innerhalb eines Elternkontos freischalten und verwalten können!

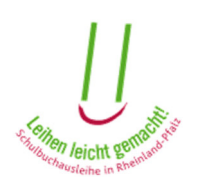

## 2.1 Funktionen des Elternportals

|  |  | ♠ Startseite | Meine Daten - | Freischalten | Bestellen - | Service - | ? Hilfe | 〔◆ Abmelden |  |
|--|--|--------------|---------------|--------------|-------------|-----------|---------|-------------|--|
|--|--|--------------|---------------|--------------|-------------|-----------|---------|-------------|--|

In der Menüleiste am oberen Rand des Elternportals finden Sie den Menüpunkt "**Startseite**". Mit diesem gelangen Sie immer zur Startseite, die Sie nach dem Einloggen in das Portal als Erstes sehen.

| A Startseite                                                          | Meine Daten <del>-</del>                                                                                      | Freischalten                                               | Bestellen <del>-</del> | Service -     | Hilfe                | (✦ Abmelden                                |
|-----------------------------------------------------------------------|----------------------------------------------------------------------------------------------------|------------------------------------------------------------|------------------------|---------------|----------------------|--------------------------------------------|
| Sehr gee<br>vielen Dank für Ih<br>Nachfolgend habe<br>gegen Gebühr an | Persönliche Dat<br>Bankdaten ände<br>E-Mail-Adresse<br>Passwort änden<br>Sicherheitsfrage<br>Elternkonto lösc | en ändern<br>ern<br>ändern<br>n<br>/-antwort ändern<br>hen | d Schüler Ihre         | em Benutzerko | onto <b>hinzuz</b> u | ıfügen, um diese anschließend zur Ausleihe |

Unter "**Meine Daten**" können Sie Ihre Daten einsehen und ändern. Mehr hierzu finden Sie in dieser Anleitung unter dem Punkt 3.

| rreischalten Bestellen - Service - ♂ Hilfe (→ Abmelden - Service - → | ↑ Startseite | Meine Daten <del>-</del> | Freischalten | Bestellen <del>-</del> | Service - | ? Hilfe | (+ Abmelden |  |
|----------------------------------------------------------------------|--------------|--------------------------|--------------|------------------------|-----------|---------|-------------|--|
|----------------------------------------------------------------------|--------------|--------------------------|--------------|------------------------|-----------|---------|-------------|--|

Unter dem Menüpunkt "**Freischalten**" können Sie Ihr Kind / Ihre Kinder mit Hilfe des Freischaltcodes in Ihr Elternkonto aufnehmen. Dies ist die Grundlage dafür, dass Sie Ihr Kind zur entgeltlichen Schulbuchausleihe anmelden können. Sie können die Freischaltung auch auf der Startseite des Elternportals durchführen.

| A Startseite | Meine Daten <del>-</del> | Freischalten | Bestellen <del>-</del>        | Service -           | ? Hilfe | (+ Abmelden |
|--------------|--------------------------|--------------|-------------------------------|---------------------|---------|-------------|
|              |                          |              | gedruckte Le<br>digitale Lern | ernmittel<br>mittel |         |             |

Unter "Bestellen" können Sie entweder ein Kind zur entgeltlichen Schulbuchausleihe anmelden und die Erlaubnis zur Abbuchung der Gebühren für digitale Lernmittellizenzen bearbeiten, sofern die Schule Ihres Kindes solche Lizenzen im Unterricht verwendet. Weitere Informationen zum Bestellprozess finden Sie im Punkt 4 dieser Anleitung.

| A Startseite | Meine Daten <del>-</del> | Freischalten | Bestellen <del>-</del> | Service -               |                          |
|--------------|--------------------------|--------------|------------------------|-------------------------|--------------------------|
| O a han and  | - 1                      |              |                        | vorliegend<br>Schulbuch | e Bestellungen<br>listen |

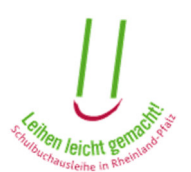

Im Menüpunkt "**Service**" können Sie bereits vorgenommene Bestellungen oder Freischaltungen einsehen, sofern Sie für Ihr Kind/Ihre Kinder eine Freischaltung im Elternkonto getätigt haben. Sie sehen hier ebenfalls, ob für Ihr Kind/Ihre Kinder ein Antrag auf Lernmittelfreiheit vorliegt bzw. ob dieser bereits genehmigt wurde. Diese Funktion wird in dieser Anleitung unter Punkt 5 erläutert. Außerdem bekommen Sie einen Einblick in die Schulbuchliste(n) Ihres Kindes / Ihrer Kinder. Mehr zu diesem Menüpunkt finden Sie in dieser Anleitung unter Punkt 6.

| A Startseite | Meine Daten <del>-</del> | Freischalten | Bestellen <del>-</del> | Service <del>-</del> | Hilfe | 〔→ Abmelden |
|--------------|--------------------------|--------------|------------------------|----------------------|-------|-------------|
|              |                          |              |                        |                      |       |             |

Unter "**Hilfe**" finden Sie weitere Informationen rund um die Schulbuchausleihe. Dieser Menüpunkt wird in dieser Anleitung unter Punkt 7 dargestellt.

| ☆ Startseite Meine Daten - Freischalten / Bestellen - | Service - | ? Hilfe | 🕞 Abmelden |
|-------------------------------------------------------|-----------|---------|------------|
|-------------------------------------------------------|-----------|---------|------------|

Mit dem Menüpunkt "**Abmelden**" verlassen Sie den passwortgeschützten Bereich des Elternportals.

# 3. Meine Daten

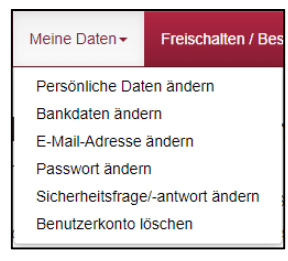

Wenn Sie mit dem Mauszeiger auf den Menüpunkt "Meine Daten" klicken, öffnet sich die Auswahl des Menüpunktes "Meine Daten".

## 3.1 Persönliche Daten ändern

Beim Klick auf "Persönliche Daten ändern" können Sie Ihre persönlichen und ändern

Angaben einsehen und ändern.

Wenn Sie hier Änderungen vornehmen möchten, können Sie dies in den dafür vorgesehenen Eingabefeldern tun. Vergessen Sie nicht, die Änderungen anschließend zu speichern.

Falls Sie Ihre Änderungen nicht speichern möchten, können Sie, ohne auf "Änderung speichern" zu drücken, auf einen anderen Menüpunkt klicken. Dann sind Ihre Änderungen verworfen und die ursprüngliche Fassung Ihrer Daten wiederhergestellt.

| voiijannge                      | II Feison anden | 1          |
|---------------------------------|-----------------|------------|
| Anrede*                         | Vorname*        | Nachname*  |
| Herr •                          | Max             | Mustermann |
| Musterstraße                    | dressangaben    | 55         |
| zusätzliche Ad                  |                 |            |
| zusätzliche Ad                  | Ort*            |            |
| zusätzliche Ad<br>PLZ*<br>65194 | Ort*            |            |

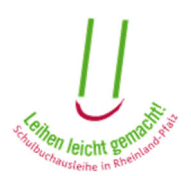

### 3.2 Bankdaten ändern

Hier können Sie Ihre Bankdaten eingeben oder bereits eingegebene Bankdaten einsehen und ändern.

Bitte lesen Sie die hier geschriebenen Hinweise sorgfältig durch.

Die Eingabe der Bankverbindung ist zwingend notwendig, wenn Sie an der entgeltlichen Ausleihe teilnehmen möchten. Die hier eingegebenen Bankdaten gelten für alle Bestellungen, die Sie in Ihrem Elternkonto vornehmen.

Wenn Sie hier Änderungen vornehmen möchten, können Sie dies in den dafür vorgesehenen Eingabefeldern tun. Vergessen Sie nicht, die Änderungen anschließend zu speichern. Falls Sie Ihre Änderungen nicht übernehmen möchten, können Sie, ohne auf "Änderung speichern" zu drücken, auf einen anderen Menüpunkt klicken. Dann sind Ihre Änderungen verworfen und die ursprüngliche Fassung Ihrer Daten wiederhergestellt.

| 🖨 Druckansicht                                                                                                    |
|----------------------------------------------------------------------------------------------------|
| Bankdaten ändern                                                                                                    |
|                                                                                                    |
| Aus Sicherheitsgründen werden ihre Bankdaten nicht vollständig<br>angezeigt. Die hier angegebenen Bankdaten gelten für alle Bestellungen<br>in ihrem Benutzerkonto.                                                  |
| Kontoinhaber*                                                                                                    |
| Max Mustermann                                                                                                    |
| Name des Kreditinstituts*                                                                                                    |
| Musterbank                                                                                                    |
| International Bank Account Number (IBAN)*                                                                                                    |
| **********90                                                                                                    |
| Business Identifier Code (BIC)"                                                                                                    |
| INGDDEFFXXX                                                                                                    |
| <ul> <li>Hiermit erteile ich dem Schulträger die Ermächtigung, die fällige<br/>Leihgebühr für die Teilnahme an der Ausleihe gegen Gebühr von<br/>vorgenanntem Konto einzuziehen (SEPA-Lastschriftmandat).</li> </ul> |
| Bitte speichern nicht vergessen.                                                                                                    |
| Bankdaten speichern                                                                                                    |
| Bankdaten löschen                                                                                                    |
| Falls keine aktive Bestellung in Ihrem Benutzerkonto vorliegt, können Sie Ihre<br>Bankdaten hier löschen:                                                                                                    |
| S Bankdaten löschen                                                                                                    |

Mit dem Button "Bankdaten löschen", können Sie, sofern keine Bestellung vorliegt, ihre Bankdaten löschen.

## 3.3 E-Mail-Adresse ändern

Hier können Sie die von Ihnen verwendete E-Mail-Adresse ändern. Diese verwenden Sie zum einen beim Einloggen in Ihr Elternkonto, zum anderen erhalten Sie die über das Portal versandten E-Mails mit Informationen zum Status Ihrer Bestellung an diese Adresse.

Unter den hier genannten Hinweisen steht beschrieben, was Sie tun müssen, um Ihre E-Mail-Adresse zu ändern. Wenn Sie Ihre E-Mail-Adresse ändern möchten,

| Passwort ändern             |
|-----------------------------|
| Aktuelles Passwort*         |
|                             |
| Neues Passwort*             |
|                             |
| Neues Passwort bestätigen*  |
|                             |
| Passwort ändern () Hinweise |

folgen Sie bitte diesen Informationen. Danach können Sie sich mit Ihrer neuen E-Mail-Adresse einloggen.

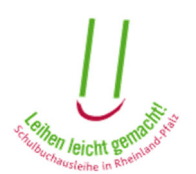

### 3.4 Passwort ändern

Neben der E-Mail-Adresse benötigen Sie zum Einloggen in Ihr Elternkonto ein Passwort, das Sie unter diesem Menüpunkt ändern können.

Bei der Änderung des Passwortes gelten dieselben Regeln wie bei der Passworterstellung bei der Einrichtung Ihres Elternkontos

### 3.5 Sicherheitsfrage/-antwort ändern

| Sicherheitsfrage/ -a        | ntwort ändern |   |
|-----------------------------|---------------|---|
| Sicherheitsfrage*           |               |   |
| Bitte auswählen             |               | • |
| Antwort zur Sicherheitsfrag | je*           |   |
| Passwort*                   |               |   |
| Sicherheitsfrage/ -antwo    | rtändern      |   |

Falls Sie einmal Ihr Passwort vergessen, und sich ein neues Passwort vergeben möchten, brauchen Sie hierzu die richtige Antwort auf die Sicherheitsfrage, die Sie bei der Einrichtung Ihres Elternkontos ausgewählt haben. Diese Sicherheitsfrage und die dazugehörige Antwort können Sie hier ändern

Mit einem Klick auf den Pfeil unter "Sicherheitsfrage" erscheint ein Auswahlfenster mit möglichen Sicherheitsfragen. Hiervon müssen Sie eine auswählen. Danach geben Sie Ihre Antwort auf die Sicherheitsfrage ein. Zur Sicherheit müssen Sie hier Ihr Passwort eingeben, das Sie zum Einloggen in Ihr Elternkonto verwenden. Anschließend klicken Sie auf "Sicherheitsfrage/-antwort ändern", um Ihre Angaben zu speichern.

## 3.6 Elternkonto löschen

Wenn Sie Ihr Elternkonto und alle dazugehörigen Daten löschen möchten, können Sie dies unter dem Menüpunkt "Elternkonto löschen" tun.

Wenn Sie Ihr Elternkonto löschen, können Sie sich nicht mehr in den passwortgeschützten Bereich des Elternportals einloggen. Sie können dann keine Bestellungen mehr vornehmen und auch keine Schulbuchlisten mehr einsehen. Die von Ihnen eingegebenen Daten werden komplett gelöscht.

| Elternkonto löschen                                                                 |
|-------------------------------------------------------------------------------------|
| Hinweis                                                                             |
| Mit dem Löschen Ihres Elternkontos werden alle hinterlegten Informationen gelöscht. |
| Passwort"                                                                           |
| Elternikonto löschen                                                                |

Sie können sich jedoch jederzeit ein neues Elternkonto anlegen, so dass Sie dann auch wieder die Möglichkeit haben, Schulbücher zu bestellen und Schulbuchlisten Ihres

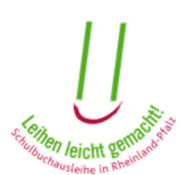

Kindes/Ihrer Kinder einzusehen. Die im alten Elternkonto angegebenen Daten sind dann allerdings nicht mehr verfügbar und müssen neu eingegeben werden.

**Bitte beachten Sie:** Wenn in Ihrem Elternkonto noch Bestellungen des laufenden oder kommenden Schuljahres offen sind, können Sie Ihr Konto nicht abschließend löschen. Sobald das Schuljahr, für welches die Bestellungen getätigt wurden, zu Ende ist und die Bücher wieder abgegeben wurden, können Sie Ihr Elternkonto löschen.

# 4. Freischalten

Wenn Sie noch keinen Schüler / keine Schülerin für das betreffende Schuljahr freigeschaltet haben oder ein weiteres Kind hinzufügen möchten, können Sie das mit einem Klick auf "Freischalten". Dort geben Sie den Freischaltcode und das Geburtsdatum des Schülers ein.

| Schülerin oder Schüler<br>freischalten |  |
|----------------------------------------|--|
| Freischaltcode                         |  |
|                                        |  |
| Geburtsdatum                           |  |
|                                        |  |
| ✓ Freischalten                         |  |

# 5. Bestellen

Im Menüpunkt "Bestellen" können Sie die Teilnahme an der entgeltlichen Ausleihe erklären ("gedruckte Lernmittel") und das Sepa-Mandat für digitale Lernmittellizenzen erstellen und herunterladen ("digitale Lernmittel")

## 1. Gedruckte Lernmittel

### Schritt 1: Schüler/in auswählen

Schülerinnen und Schüler, die Sie bereits freigeschaltet haben, erscheinen in der Liste des jeweiligen Schuljahres und können dort ausgewählt werden, wenn die Voraussetzungen zur Teilnahme an der Schulbuchausleihe vorliegen.

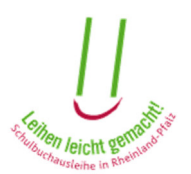

| ✓ Schülerin(nen) / Schüler im Schuljahr 2022/2023 (nächstes Schuljahr)                                   |
|----------------------------------------------------------------------------------------------------|
| Bitte Schülerin/Schüler auswählen:                                                                       |
| O Daisy Duck Bestellung möglich                                                                          |
| OPeter Pan Bestellung möglich                                                                            |
| <ul> <li>Daniel Düsentrieb Bestellung liegt vor</li> <li>Martin Test genehmigter Förderantrag</li> </ul> |
| > Schülerin(nen) / Schüler im Schuljahr 2021/2022 (laufendes Schuljahr)                                  |
|                                                                                                    |
| Sestellung abbrechen Weiter >                                                                            |

Für Schüler bei denen schon eine Bestellung vorliegt oder ein Förderantrag genehmigt wurde, kann keine Bestellung durchgeführt werden.

Wählen Sie die Schülerin/den Schüler aus, für die/den Sie eine Bestellung vornehmen möchten, und klicken Sie anschließend auf "Weiter".

#### Schritt 2: Bestellinformationen

In den Bestellinformationen finden Sie neben der Höhe des Leihentgelts eine Auflistung der Bücher, die Ihr Kind in dem Schuljahr benötigt, für das die Bestellung durchgeführt wird. Diese werden Ihnen in mehreren Tabellen angezeigt.

| Fach                                                                                                    | ISBN                                                                                                    | Titel                                                                                                    | Klassenstufen                                                                                 | Ladenpreis                                                                    | Leihentgel |
|----------------------------------------------------------------------------------------------------|----------------------------------------------------------------------------------------------------|----------------------------------------------------------------------------------------------------|-----------------------------------------------------------------------------------------------|-------------------------------------------------------------------------------|------------|
| Englisch                                                                                                    | 978-3-06-031317-4                                                                                                    | English G 21 - Ausgabe D2                                                                                                    | 6                                                                                             | 19,40 €                                                                       | 6,47€      |
| Deutsch (Integr.<br>Lehrwerke)                                                                                        | 978-3-06-060797-6                                                                                                    | Deutschbuch 6 - Grundausgabe                                                                                                    | 6                                                                                             | 24,50€                                                                        | 8,17€      |
| Mathematik                                                                                                    | 978-3-12-742661-8                                                                                                    | Schnittpunkt 6                                                                                                    | 6                                                                                             | 20,50€ 6,83€                                                                  |            |
| Naturwissenschaften                                                                                                   | 978-3-507-77340-0                                                                                                    | Erlebnis Naturwissenschaften                                                                                                    | 6                                                                                             | 15,50€ 5,17€                                                                  |            |
| Wahlpflichtbereich                                                                                                    | 978-3-507-46330-1                                                                                                    | Nah dran                                                                                                    | 6                                                                                             | 18,50 € 6,17 €                                                                |            |
|                                                                                                    |                                                                                                    |                                                                                                    |                                                                                               | 98,40 €                                                                       | 32,80 €    |
| France Keeke                                                                                                    |                                                                                                    |                                                                                                    |                                                                                               |                                                                               |            |
| Fach                                                                                                    | ISBN                                                                                                    | Titel                                                                                                    | Klassenstufen                                                                                 | Ladenpreis                                                                    |            |
| Evangelische                                                                                                    |                                                                                                    |                                                                                                    |                                                                                               | 9,90 €                                                                        |            |
| Religion, Katholische<br>Religion                                                                                     | 978-3-451-28000-9                                                                                                    | Die Bibel - Einheitsübersetzung. Altes und<br>Neues Testament                                                                                                    | 5, 6, 7, 8, 9, 10                                                                             | 9,90€                                                                         |            |
| Folgende Lernmitt<br>werden.                                                                                          | 978-3-451-28000-9<br>el können nicht ausgelie                                                                                                    | Die Bihel - Einheitsübersetzung. Altes und<br>Neues Testament                                                                                                    | 5, 6, 7, 8, 9, 10                                                                             | 9,90 €<br>Kosten besch<br>Ladenpreis                                          | afft       |
| Religion, Katholische<br>Religion<br>Folgende Lernmitt<br>werden.<br>Fach<br>Englisch                                 | 978-3-451-28000-9 el können nicht ausgelie ISBN 978-3-06-031244-3                                                                                                    | Die Bihel - Einheitsübersetzung. Altes und<br>Neues Testament<br>ehen werden. Sie müssen daher von Ihnen so<br>Titel<br>English G 21 - Ausgabe D2                                                                                        | 5, 6, 7, 8, 9, 10<br>elbst auf eigene l<br>Klassenstufen<br>6                                 | 9,90 €<br>Kosten besch<br>Ladenpreis<br>8,95 €                                | afft       |
| Folgende Lernmitt<br>werden.<br>Fach<br>Englisch                                                                      | 978-3-451-28000-9<br>el können nicht ausgelie<br>ISBN<br>978-3-06-031244-3<br>978-3-06-031977-0                                                                                                    | Die Bihel - Einheitsübersetzung. Altes und<br>Neues Testament           Shen werden. Sie müssen daher von Ihnen so           Titel           English G 21 - Ausgabe D2           English G 21 - Ausgabe A, B, D1/2 Grammar<br>and Skills | 5, 6, 7, 8, 9, 10<br>elbst auf eigene l<br>Klassenstufen<br>6<br>5, 6                         | 9,90 €<br>Kosten besch<br>Ladenpreis<br>8,95 €<br>8,95 €                      | afft       |
| Folgende Lernmitt<br>werden.<br>Fach<br>Englisch<br>Englisch<br>Deutsch (Integr.<br>Lehrwerke)                        | 978-3-451-28000-9           el können nicht ausgelig           sel können nicht ausgelig           978-3-06-031244-3           978-3-06-031977-0           978-3-06-060803-4                                                         | Die Bibel - Einheitsübersetzung. Altes und<br>Neues Testament<br>Titel<br>English G 21 - Ausgabe D2<br>English G 21 - Ausgabe A, B, D1/2 Grammar<br>and Skills<br>Deutschbuch 6 - Grundausgabe                                           | 5, 6, 7, 8, 9, 10<br>Elbst auf eigene l<br>Klassenstufen<br>6<br>5, 6<br>6                    | 9,90 €<br>Kosten besch<br>Ladenpreis<br>8,95 €<br>8,95 €<br>9,50 €            | afft       |
| Folgende Lernmitt<br>werden.<br>Fach<br>Englisch<br>Englisch<br>Deutsch (Integr.<br>Lehrwerke)<br>Erdkunde (Atlanten) | 978-3-451-28000-9           el können nicht ausgelig           sel können nicht ausgelig           978-3-06-031244-3           978-3-06-031244-3           978-3-06-031977-0           978-3-06-060803-4           978-3-14-100700-8 | Die Bibel - Einheitsübersetzung. Altes und<br>Neues Testament<br>Titel<br>English G 21 - Ausgabe D2<br>English G 21 - Ausgabe A, B, D1/2 Grammar<br>and Skills<br>Deutschbuch 6 - Grundausgabe<br>Diercke Weltatlas                      | 5, 6, 7, 8, 9, 10<br>bst auf eigene l<br>Klassenstufen<br>6<br>5, 6<br>6<br>5, 6, 7, 8, 9, 10 | 9,90 €<br>Kosten besch<br>Ladenpreis<br>8,95 €<br>8,95 €<br>9,50 €<br>29,95 € | afft       |

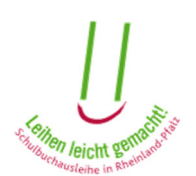

- Die erste Tabelle zeigt den Inhalt des Ausleihpaketes. Auf der rechten Seite finden Sie eine Gegenüberstellung des Ladenpreises und des Leihentgelts. So können Sie vergleichen, welchen Preis Sie jeweils bezahlen müssten.
- Wenn es Bücher gibt, die bereits vor dem Beginn der Ausleihe von Ihnen selbst angeschafft wurden und diese daher nicht im Ausleihpaket enthalten sind, erscheinen diese in der zweiten Tabelle.
- In der dritten Tabelle finden Sie die Schulbücher und Arbeitshefte, die nicht im Ausleihpaket enthalten sind und von Ihnen selbst gekauft werden müssen.

Das vorläufige Leihentgelt beträgt: 3,21 €. Die Ersparnis gegenüber dem Ladenpreis beträgt: 16,04 €.

Ich möchte zum vorgenannten vorläufigen Leihentgelt kostenpflichtig bestellen und akzeptiere die Teilnahmebedingungen 🗹

Wenn Sie mit dem Inhalt des Leihpaketes und dem sich daraus ergebenden Leihentgelt einverstanden sind, müssen Sie dies bestätigen: Setzen Sie dafür ein Häkchen bei "Ich möchte zum vorgenannten vorläufigen Leihentgelt kostenpflichtig bestellen und akzeptiere die Teilnahmebedingungen" (grüner Kasten) und klicken Sie auf "Weiter". Bitte beachten Sie, dass die hier angezeigten Buchlisten von der Schule Ihres Kindes festgelegt wurden. Inhaltliche Fragen klären Sie daher bitte direkt mit der Schule. Sollte die Schulbuchliste leer sein, wenden Sie sich ebenfalls zunächst an die Schule des Kindes. Ggf. wurde hier eine Zuordnung der Schulbücher übersehen. Grundsätzlich ist eine Anmeldung zur entgeltlichen Schulbuchausleihe nur innerhalb des dafür im offiziellen Zeitplan vorgesehen Zeitraums möglich. Unklarheiten im Zusammenhang mit der hier angezeigten Schulbuchliste rechtfertigen keine Ausnahme für eine nachträglich zuzulassende Teilnahme.

#### Schritt 3: Zahlungsinformationen

Falls Sie Ihre Bankdaten noch nicht bei der Einrichtung des Elternkontos eingegeben haben, müssen Sie dies jetzt tun, um die Bestellung abschließen zu können. Bei der erstmaligen Eingabe der Bankdaten können die dazugehörigen Felder direkt bearbeitet und mit dem Button "Bankdaten speichern" hinterlegt werden.

Sollten schon Bankdaten mit dem Elternkonto verknüpft sein, werden diese hier angezeigt und können vor Abgabe der Bestellung mit einem Klick auf den Button "Bankdaten ändern" geändert werden. Zu beachten ist hierbei, dass die IBAN aus Sicherheitsgründen nicht vollständig angezeigt wird.

| Die hier angegebener                                                                                                    | en werden Ihre Bankdaten nicht vollständig angezeigt<br>i Bankdaten gelten für alle Bestellungen in Ihrem Benutzerkonto.                                                                                                    |
|----------------------------------------------------------------------------------------------------|----------------------------------------------------------------------------------------------------|
| Kontoinhaber*                                                                                                    |                                                                                                    |
| Max Mustermann                                                                                                    |                                                                                                    |
| Name des Kreditinstitu                                                                                                    | its"                                                                                                    |
| Musterbank                                                                                                    |                                                                                                    |
| International Bank Acc                                                                                                    | count Number (IBAN)*                                                                                                    |
| **********30                                                                                                    |                                                                                                    |
| Business Identifier Co                                                                                                    | de (BIC)*                                                                                                    |
| INGDDEFFXXX                                                                                                    |                                                                                                    |
| <ul> <li>Hiermit erteile ich d<br/>meiner Teilnahme an<br/>als auch die gegeber<br/>Lastschriftmandat). Li<br/>Lernmittel verwendet.</li> </ul> | um Schulträger die Ermächtigung, von meinem vorgenannten Konto sowohl die im Rahmen<br>der Auslahen gegen Gebühr zu zahlende Lahigebühr für die ausgleihenen gedruckten Lemmähle<br>netralis vom mit zu zahlenden Läschschoter für digitale Lammähl einzuchking (SEPA<br>zenzlosten für digitale Lammähl werden nur fallig, sofen die Schule meines Kindes digitale |
|                                                                                                    |                                                                                                    |

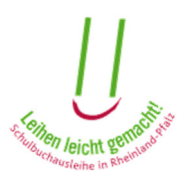

Im Rahmen der SEPA Einführung können Bestellungen seit dem Schuljahr 2014/15 ausschließlich nur noch mit einer gültigen IBAN getätigt werden. Sollte die IBAN falsch oder unvollständig sein, ist eine Bestellung nicht möglich.

Zu den Bankdaten gehört auch die Einzugsermächtigung, die der Schulträger benötigt, damit das Leihentgelt abgebucht werden kann (grüner Kasten).

Das SEPA-Mandat enthält alle relevanten Zahlungsinformationen. Die Gläubiger-ID und die Mandatsreferenz werden vom jeweiligen Schulträger vorgegeben und sind zur eindeutigen Identifizierung des Zahlungsvorgangs notwendig.

Bitte prüfen Sie alle von Ihnen einzupflegenden Daten. Wenn alle Daten richtig sind, klicken Sie auf "Weiter".

### Schritt 4: Bestellung abschließen

Im letzten Schritt erhalten Sie eine kurze Zusammenfassung der zu bestellenden Bücher.

| estellung für Du                                                                                                    | mmy Test im Schulj                                                                                                    | jahr 2019/2020                                                                                                    |                                                                                                    |                                                                                                    |                                                                       |                                          |
|----------------------------------------------------------------------------------------------------|----------------------------------------------------------------------------------------------------|----------------------------------------------------------------------------------------------------|----------------------------------------------------------------------------------------------------|----------------------------------------------------------------------------------------------------|-----------------------------------------------------------------------|------------------------------------------|
| Die Schulbuck<br>oder die Schule h<br>für die möglicherv<br>Teilnahme an der                                                                                                    | nliste von Dummy Tes<br>at ihr / ihm bisher keir<br>veise ein Leihentgelt z<br>Ausleihe gegen Gebi                                                                                                    | t ist zurzeit nicht vollständig oder<br>ne Lemmittel zugeordnet oder nici<br>zu zahlen ist. Sie müssen sich jed<br>ihr entscheiden. Obwohl die Schu                                                                                                    | nicht vorhanden. Entweder stehen v<br>ht endgültig festgelegt, welche Lernr<br>och bis zum 31.05.2019 (Ende des i<br>ulbuchliste von Dummy Test nicht vo                       | von ihr / ihm Wahle<br>mittel im Unterrich<br>Bestellzeitraums)<br>Ilständig oder eve<br>alls stornieren, so | entscheidunge<br>t verwendet we<br>für oder gegen<br>ntuell nicht vor | n aus X<br>erden,<br>n die<br>rhanden    |
| ist, empfehlen wir<br>Schulbuchliste vo<br>E-Mail informiert.<br>Schulbuchausleih<br>Schulbuchliste ha                                                                                             | Ihnen dennoch die B<br>n Dummy Test ändert<br>Da nicht ausgeschlos<br>e im Spam-Ordner Ihn<br>ben, können Sie sich                                                                                                 | estellung bereits heute durchzuru<br>bzw. Ihnen diese angezeigt wird.<br>isen werden kann, dass aufgrund<br>res E-Mail-Postfaches eingehen,<br>per <b>E-Mail</b> [2] an die Schule wen                                                                                          | Über jede Änderung der Schulbuch<br>der Einstellungen Ihres E-Mail-Anbi<br>bitten wir Sie, diesen regelmäßig zu<br>den.                                                        | liste Ihres Kindes<br>eters wichtige Nad<br>überprüfen. Falls                                                | werden Sie so<br>chrichten zur<br>Sie Fragen zu                       | ofort per                                |
| ist, empfehlen wir<br>Schulbuchliste vo<br>E-Mail informiert.<br>Schulbuchausleih<br>Schulbuchliste ha<br>Verbindliche Best                                                                        | Ihnen dennoch die B<br>n Dummy Test ändert<br>Da nicht ausgeschlos<br>e im Spam-Ordner Ihn<br>ben, können Sie sich<br>ellung folgender Schu<br>ISBN                                                                | estellung bereits heute durchzuru<br>bzw. Ihnen diese angezeigt wird.<br>sen werden kann, dass aufgrund<br>res E-Mail-Postfaches eingehen,<br>per E-Mail I an die Schule wen<br>Ibücher.                                                                                        | Über jede Änderung der Schulbuch<br>der Einstellungen Ihres E-Mail-Anbi<br>bitten wir Sie, diesen regelmäßig zu<br>den.                                                        | Klassenstufen                                                                                                | werden Sie so<br>chrichten zur<br>Sie Fragen zu                       | ofort per<br>Ir                          |
| ist, empfehlen wir<br>Schulbuchliste vo<br>E-Mail informiert.<br>Schulbuchausleih<br>Schulbuchliste ha<br>Verbindliche Best<br>Fach<br>Wahlpflichtbereich                                          | Ihnen dennoch die B<br>n Dummy Test ändert<br>Da nicht ausgeschlos<br>e im Spam-Ordner Ihi<br>ben, können Sie sich<br>ellung folgender Schu<br>ISBN<br>978-3-06-064184-0                                           | estellung bereits heute durchzuru<br>bzw. Ihnen diese angezeigt wird.<br>sen werden kann, dass aufgrund<br>res E-Mail-Postfaches eingehen, i<br>per E-Mail 🚰 an die Schule wen<br>Ibücher.<br>Titel<br>Klickl Arbeitslehre/Wirtschaft 2                                         | Über jede Änderung der Schulbuch<br>der Einstellungen Ihres E-Mail-Anbi<br>bitten wir Sie, diesen regelmäßig zu<br>den.                                                        | Klassenstufen<br>9, 10                                                                                       | Ladenpreis<br>19,25€                                                  | ofort per<br>r<br>Leihentgel<br>3,21 €   |
| ist, empfehlen wir<br>Schulbuchliste vo<br>E-Mail informiert.<br>Schulbuchausleh<br>Schulbuchliste ha<br>Verbindliche Best<br>Fach<br>Wahlpflichtbereich<br>Sport                                  | Ihnen dennoch die B<br>n Dummy Test ändert<br>Da nicht ausgeschlos<br>eim Spam-Ordner Ihl<br>ben, können Sie sich<br>ellung folgender Schu<br>ISBN<br>978-3-06-064184-0<br>978-3-7780-8933-0                       | estellung bereits heute durchzuru<br>bzw. Ihnen diese angezeigt wird.<br>sen werden kann, dass aufgrund<br>res E-Mail-Postfaches eingehen,<br>per E-Mail 2 an die Schule wen<br>Ibücher.<br>Titel<br>Klick! Arbeitslehre/Wirtschaft 2<br>Theorie im Schulsport - Band 2         | Über jede Änderung der Schulbuch<br>der Einstellungen Ihres E-Mail-Anbi<br>bitten wir Sie, diesen regelmäßig zu<br>den.<br>Untertitel<br>-<br>Basiswissen für die Klassen 8-10 | Klassenstufen<br>9, 10<br>8, 9, 10                                                                           | Ladenpreis<br>19,25 €<br>24,90 €                                      | teihentgel<br>3,21 €<br>4,15 €           |
| ist, empfehlen wir<br>Schulbuchliste vo<br>E-Mail informiert.<br>Schulbuchausleih<br>Schulbuchausleih<br>Schulbuchliste ha<br>Verbindliche Best<br>Fach<br>Wahlpflichtbereich<br>Sport<br>Spanisch | Ihnen dennoch die B<br>n Dummy Test ändert<br>Da nicht ausgeschlos<br>e im Spam-Ordner Ihn<br>ben, können Sie sich<br>ellung folgender Schu<br>ISBN<br>978-3-06-064184-0<br>978-3-7780-8933-0<br>978-3-12-538000-4 | estellung bereits heute durchzufu<br>bzw. Ihnen diese angezeigt wird.<br>sen werden kann, dass aufgrund<br>res E-Mail Z <sup>*</sup> an die Schule wen<br>Ibücher.<br>Titel<br>Klickl Arbeitslehre/Wirtschaft 2<br>Theorie im Schulsport - Band 2<br>įAdelante! Nivel elemental | Untertitel Untertitel Untertitel Untertitel Untertitel Untertitel - Basiswissen für die Klassen 8-10 -                                                                         | Klassenstufen<br>9, 10<br>8, 9, 10<br>9                                                                      | Ladenpreis<br>19.25 €<br>24,90 €<br>26,75 €                           | Leihentgel<br>3,21 €<br>4,15 €<br>8,92 € |

An dieser Stelle werden die Höhe des zu entrichtenden Leihentgelts sowie dessen Zusammensetzung angezeigt.

Als letztes klicken Sie auf "jetzt kostenpflichtig bestellen". Sie erhalten anschließend eine Bestätigung der Bestellung per E-Mail.

Daraufhin erscheint eine Bestätigung für die erfolgreiche Bestellung.

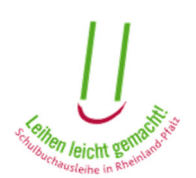

| Vielen Dank für Ihre Bestellung!                                                                                                    |
|----------------------------------------------------------------------------------------------------|
| Die Bestätigung Ihrer erfolgreichen Bestellung wurde Ihnen automatisch per E-Mail zugesandt. Sofern Sie keine E-Mail erhalten<br>haben, prüfen Sie bitte, ob die Bestellbestätigung eventuell im Spam-Ordner Ihres E-Mail-Postfaches eingegangen ist oder<br>wenden Sie sich an das Pädagogische Landesinstitut. |
| C weitere Bestellung I≣ vorliegende Bestellungen                                                                                                    |

Wenn Sie den Button "weitere Bestellung" anklicken, werden Sie wieder zu dem Anfang des Bestellassistenten geleitet. Sie haben dann die Möglichkeit, eine Bestellung für einen anderen Schüler / eine andere Schülerin durchzuführen. Der Button "vorliegende Bestellungen" verlinkt zu dem Unterpunkt aus dem Menüpunkt "Service", der im Folgenden beschrieben wird.

Damit nehmen Sie an der entgeltlichen Schulbuchausleihe teil. Ort und Zeitpunkt der Aushändigung des Ausleihpakets teilt Ihnen der Schulträger rechtzeitig vor Beginn des Schuljahres mit.

### 2. Digitale Lernmittel

Sofern Ihr Kind im Unterricht digitale Lernmittel verwendet, hat die Schule bzw. der Schulträger die dafür benötigten Lizenzen bei den Verlagen auf Rechnung des Schulträgers für alle Schülerinnen und Schüler beschafft. Die von Ihrem Kind benötigten Lizenzen müssen Sie dem Schulträger erstatten.

Das dafür beste und einfachste Verfahren ist, dem Schulträger hierfür ein SEPA-Lastschriftmandat zu erteilen. Sofern nicht bereits geschehen, müssen Sie hierfür Ihr Kind mit dem von der Schule ausgeteilten Freischaltcode in Ihrem Elternkonto freischalten. Für eine Freischaltung klicken Sie bitten unten auf den Button "weitere(n) Schülerin(in) freischalten".

Weiterhin ist für die Erteilung eines SEPA-Lastschriftmandats die Hinterlegung Ihrer Kontodaten zwingend notwendig. Für deren Eingabe drücken Sie am Ende bitte auf den Button "Bankdaten". Das SEPA-Lastschriftmandat erteilen Sie, indem Sie in der Spalte "Abbuchung erlauben" ein Häkchen setzen. Anschließend können Sie dieses mit einem Klick auf den Button "SEPA-Mandat" herunterladen (Spalte "SEPA-Mandat"). Den Download können Sie jederzeit wiederholen.

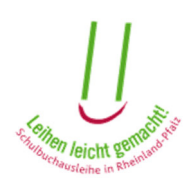

| freigeschaltete Schülerin | freigeschaltete Schülerinnen und Schüler |                    |                    |  |  |  |
|---------------------------|------------------------------------------|--------------------|--------------------|--|--|--|
| Name                      | Freischaltcode                           | Schuljahr          | Abbuchung erlauben |  |  |  |
| Martin Test               | 221280085534                             | 2022/2023          |                    |  |  |  |
| Peter Pan                 | 221030580146                             | 2022/2023          |                    |  |  |  |
| Daisy Duck                | 221165987551                             | 2022/2023          |                    |  |  |  |
| Daniel Düsentrieb         | 221006580093                             | 2022/2023          |                    |  |  |  |
| Speichern 🔚 Banko         | laten 2+ weitere(n) Schüle               | r(in) freischalten |                    |  |  |  |

Markieren Sie den/die Schüler/innen, für die das Mandat erteilt werden soll und klicken Sie auf "Speichern". Anschließend können Sie die SEPA-Mandate herunterladen.

| freigeschaltete Schülerinnen und Schüler |                          |                       |                    |               |  |  |
|------------------------------------------|--------------------------|-----------------------|--------------------|---------------|--|--|
| Name                                     | Freischaltcode           | Schuljahr             | Abbuchung erlauben | Sepa-Mandat   |  |  |
| Martin Test                              | 221280085534             | 2022/2023             |                    | SEPA-Mandat   |  |  |
| Peter Pan                                | 221030580146             | 2022/2023             |                    | E SEPA-Mandat |  |  |
| Daisy Duck                               | 221165987551             | 2022/2023             |                    |               |  |  |
| Daniel Düsentrieb                        | 221006580093             | 2022/2023             |                    |               |  |  |
| Speichern                                | I≡ Bankdaten ▲+ weitere( | n) Schüler(in) freisc | halten             |               |  |  |

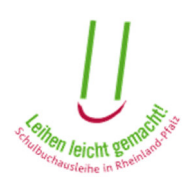

# 6. Service

### 6.1 Vorliegende Bestellungen

Im Menüpunkt "vorliegende Bestellungen" können Sie den Teilnahmestatus Ihres Kindes/Ihrer Kinder einsehen. Sie können sehen,

- welche Schülerinnen bzw. Schüler Sie freigeschaltet haben,

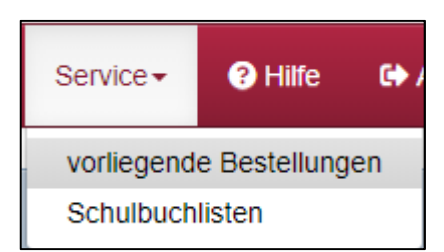

- ob für diese ein Antrag auf Lernmittelfreiheit vorliegt,
- ob für diese ein Antrag auf Lernmittelfreiheit bewilligt wurde
- ob für diese eine Bestellung durchgeführt wurde (Teilnahme an der entgeltlichen Ausleihe)
- ob diese nicht an der Schulbuchausleihe teilnehmen.
- -

| Vorliegende Bestellungen (ged | Iruckte Lernmittel)                                                                                                    |
|-------------------------------|----------------------------------------------------------------------------------------------------|
| nächstes Schu                 | ıljahr (2022/2023)                                                                                                    |
| Daisy Duck                    | keine Teilnahme (Förderantrag nicht bewilligt)         E Details       - Schüler entfernen       Image: Colspan="2">Image: Colspan="2">Image: Colspan="2"                                                                                                    |
| Daniel Düsentrieb             | entgeltliche Teilnahme         ≡ Details       Stornieren       Image: SEPA-Mandat       Image: Sepa-Mandat                                                                                                    |
| Martin Test                   | Image: Unentgeltliche Teilnahme         Image: Details         Labertiefernen         Image: Details                                                                                                    |
| Peter Pan                     | Förderantrag in Bearbeitung       E Details       Control of the second second se |

Auf diesem Bild sehen Sie neben dem Namen der Kinder, wie die unterschiedlichen Teilnahmestatus dargestellt werden, je nachdem, welcher Teilnahmestatus auf Ihr Kind zutrifft.

Neben dem Namen und dem Teilnahmestatus befinden sich fünf weitere Funktionen:

- Details anzeigen
- Bestellung stornieren
- SEPA-Mandat
- Schüler entfernen
- Abholschein herunterladen

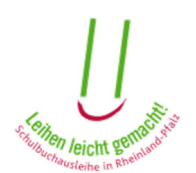

#### 1. Details anzeigen

Mit einem Klick auf "Details anzeigen" sehen Sie die Detailinformationen der jeweiligen Schülerin oder des jeweiligen Schülers sowie die Kontaktdaten der jeweiligen Schule und des Schulträgers.

Beispiel: Beim Klick auf die Details eines Schülers, der an der entgeltlichen Ausleihe teilnimmt, werden folgende Informationen angezeigt:

| Details zu Dummy Test | für das Schuljahr 2019/2020 |
|-----------------------|-----------------------------|
| Vorname               | Dummy                       |
| Nachname              | Test                        |
| Geburtsdatum          | 28.02.2008                  |
| Freischaltcode        |                             |
| Klasse                | 9                           |
| Klassenstufe          | 9                           |
| Schule                | I Demoschule                |
| Schulträger           | Musterschule Musterstadt    |
| Teilnahmestatus       | entgeltliche Teilnahme      |
|                       |                             |
| O Zurück              |                             |

Mit einem Klick auf den Namen der Schule oder des Schulträgers können Sie sich die Kontaktdaten der Schule bzw. des Schulträgers anzeigen lassen, je nachdem, auf welche Kontaktdaten Sie klicken.

Mit dem Knopf "Schulbuchliste" können Sie sich die Schulbuchliste des jeweiligen Kindes aus dem entsprechenden Schuljahr ansehen.

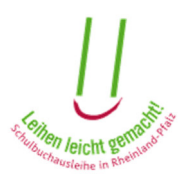

| Fach                                                                                                    | ISBN                                                                                                    | Titel                                                                                                    | Klassenstufen                                                                                                    | Ladenpreis                                                                       | Leihentgeh |
|----------------------------------------------------------------------------------------------------|----------------------------------------------------------------------------------------------------|----------------------------------------------------------------------------------------------------|----------------------------------------------------------------------------------------------------|----------------------------------------------------------------------------------|------------|
| Englisch                                                                                                    | 978-3-06-031317-4                                                                                                    | English G 21 - Ausgabe D2                                                                                                    | 6                                                                                                    | 19,40€                                                                           | 6,47€      |
| Deutsch (Integr.<br>Lehrwerke)                                                                                                    | 978-3-06-060797-6                                                                                                    | Deutschbuch 6 - Grundausgabe                                                                                                    | 6                                                                                                    | 24,50€                                                                           | 8,17€      |
| Mathematik                                                                                                    | 978-3-12-742661-8                                                                                                    | Schnittpunkt 6                                                                                                    | 6                                                                                                    | 20,50€                                                                           | 6,83€      |
| Naturwissenschaften                                                                                                    | 978-3-507-77340-0                                                                                                    | Erlebnis Naturwissenschaften                                                                                                    | 6                                                                                                    | 15,50 €                                                                          | 5,17€      |
| Wahlpflichtbereich                                                                                                    | 978-3-507-46330-1                                                                                                    | Nah dran                                                                                                    | 6                                                                                                    | 18,50€                                                                           | 6,17€      |
|                                                                                                    |                                                                                                    |                                                                                                    |                                                                                                    | 98,40€                                                                           | 32,80€     |
|                                                                                                    |                                                                                                    |                                                                                                    |                                                                                                    |                                                                                  |            |
| Fach                                                                                                    | ISBN                                                                                                    | Titel                                                                                                    | Klassenstufen                                                                                                    | Ladenpreis                                                                       |            |
| Evangelische                                                                                                    |                                                                                                    | Die Dikel. Einheiteükersetzung Altes und                                                                                                    |                                                                                                    |                                                                                  |            |
| Evangelische<br>Religion, Katholische<br>Religion                                                                                                    | 978-3-451-28000-9                                                                                                    | Die Bibel - Einheitsübersetzung. Altes und<br>Neues Testament                                                                                                    | 5, 6, 7, 8, 9, 10                                                                                                    | 9,90€                                                                            |            |
| Evangelische<br>Religion, Katholische<br>Religion<br>Folgende Lernmitt<br>werden.<br>Fach                                                                                  | 978-3-451-28000-9<br>el können nicht ausgelie<br>ISBN                                                                                                    | Die Bibel - Einheitsübersetzung. Altes und<br>Neues Testament                                                                                                    | 5, 6, 7, 8, 9, 10<br>Bibst auf eigene k<br>Klassenstufen                                                                                  | 9,90 €<br>Kosten besch                                                           | afft       |
| Evangelische<br>Religion, Katholische<br>Religion<br>Folgende Lernmitt<br>werden.<br>Fach<br>Englisch                                                                      | 978-3-451-28000-9           el können nicht ausgelie           ISBN           978-3-06-031244-3                                                                                                    | Die Bibel - Einheitsübersetzung. Altes und<br>Neues Testament  Phen werden. Sie müssen daher von Ihnen so Titel English G 21 - Ausgabe D2                                                                                                    | 5, 6, 7, 8, 9, 10<br>Elbst auf eigene<br>Klassenstufen<br>6                                                                               | 9,90 €<br>Kosten besch<br>Ladenpreis<br>8,95 €                                   | afft       |
| Evangelische<br>Religion, Katholische<br>Religion<br>Folgende Lernmitt<br>werden.<br>Fach<br>Englisch                                                                      | 978-3-451-28000-9           el können nicht ausgelie           ISBN           978-3-06-031244-3           978-3-06-031977-0                                                                                                    | Die Bibel - Einheitsübersetzung. Altes und<br>Neues Testament      Titel      English G 21 - Ausgabe D2     English G 21 - Ausgabe A, B, D1/2 Grammar<br>and Skills                                                                                          | 5, 6, 7, 8, 9, 10           elbst auf eigene l           Klassenstufen           6           5, 6                                         | 9,90 €<br>Kosten besch<br>Ladenpreis<br>8,95 €<br>8,95 €                         | afft       |
| Evangelische<br>Religion, Katholische<br>Religion<br>Folgende Lernmitt<br>werden.<br>Fach<br>Englisch<br>Englisch<br>Deutsch (Integr.<br>Lehrwerke)                        | Image: symbol symbol  | Die Bibel - Einheitsübersetzung. Altes und<br>Neues Testament <b>Verden. Sie müssen daher von Ihnen so Titel</b> English G 21 - Ausgabe D2     English G 21 - Ausgabe A, B, D1/2 Grammar<br>and Skills     Deutschbuch 6 - Grundausgabe                      | 5, 6, 7, 8, 9, 10           Sibst auf eigene l           Klassenstufen           6           5, 6           6                             | 9,90 €<br><b>Kosten besch</b><br><b>Ladenpreis</b><br>8,95 €<br>8,95 €<br>9,50 € | afft       |
| Evangelische<br>Religion, Katholische<br>Religion<br>Folgende Lernmitt<br>werden.<br>Fach<br>Englisch<br>Englisch<br>Deutsch (Integr.<br>Lehnwerke)<br>Erdkunde (Atlanten) | Image: system state state | Die Bibel - Einheitsübersetzung. Altes und<br>Neues Testament <b>Verden. Sie müssen daher von Ihnen so Titel</b> English G 21 - Ausgabe D2     English G 21 - Ausgabe A, B, D1/2 Grammar<br>and Skills     Deutschbuch 6 - Grundausgabe<br>Diercke Weltatlas | 5, 6, 7, 8, 9, 10           Sibst auf eigene l           Klassenstufen           6           5, 6           6           5, 6, 7, 8, 9, 10 | 9,90 €<br><b>Ladenpreis</b><br>8,95 €<br>9,50 €<br>29,95 €                       | afft       |

Hier sind die Schulbücher aufgelistet, die Ihr Kind im angegebenen Schuljahr benötigt. Sie finden hier mehrere Listen, je nachdem, an welcher Form der Schulbuchausleihe Ihr Kind teilnimmt und welche Bücher Ihr Kind benötigt bzw. bereits hat. Die Aufteilung ist folgendermaßen:

- Die erste Liste zeigt den Inhalt des Ausleihpaketes. Auf der rechten Seite finden Sie eine Gegenüberstellung des Ladenpreises und des Leihentgelts. So können Sie vergleichen, welchen Preis Sie jeweils bezahlen müssten.
- Wenn es Bücher gibt, die bereits vor dem Beginn der Ausleihe von Ihnen selbst angeschafft wurden und diese daher nicht im Ausleihpaket enthalten sind, erscheinen diese in der zweiten Liste.
- In der dritten Liste finden Sie die Schulbücher und Arbeitshefte, die nicht im Ausleihpaket enthalten sind und von Ihnen selbst gekauft werden müssen.

Über den Button "Stornieren" können Sie die vorliegende Bestellung stornieren.

### 2. SEPA-Mandat

Falls eine Bestellung vorliegt und die eingepflegten Bankdaten vollständig sind, kann das entsprechende SEPA-Mandat als Druckansicht über den gleichnamigen Button aufgerufen und für Ihre Unterlagen ausgedruckt werden. Das Mandat ist nur sichtbar bei einer entgeltlichen Teilnahme ab dem Schuljahr 2014/15.

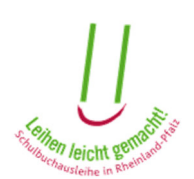

| SEPA-Lastschriftmandat                                                                                                    |                                                                                                    |
|----------------------------------------------------------------------------------------------------|----------------------------------------------------------------------------------------------------|
|                                                                                                    |                                                                                                    |
| MUSTERSCHULE MUSTERSTADT, MUSTERSTRA                                                                                                    | ASSE, 99999 MUSTERSTADT                                                                                                    |
| Gläubiger-Identifikationsnummer:                                                                                                    |                                                                                                    |
| Mandatsreferenz:                                                                                                    |                                                                                                    |
| Ich ermachtige die Musterschule Musterstadt, Zahlu<br>Lastschrift einzuziehen. Zugleich weise ich mein Kre<br>Musterschule Musterstadt auf mein Konto gezogene<br>Hinweis: Ich kann innerhalb von acht Wochen, begir<br>Erstattung des belasteten Betrages verlangen. Es ge<br>Kreditinstitut vereinbarten Bedingungen. | ngen von meinem Konto mittels<br>editinstitut an, die von der<br>en Lastschriften einzulösen.<br>nnend mit dem Belastungsdatum, die<br>elten dabei die mit meinem |
| Leihentgelt:                                                                                                    | 16,28€                                                                                                    |
| Kontoinhaber:                                                                                                    | Max Mustermann                                                                                                    |
| Straße und Hausnummer:                                                                                                    | Musterstraße 55                                                                                                    |
| Postleitzahl und Ort:                                                                                                    | 65194 Koblenz                                                                                                    |
| Kreditinstitut:                                                                                                    | Musterbank                                                                                                    |
| IBAN:                                                                                                    | **********90                                                                                                    |
| BIC:                                                                                                    |                                                                                                    |
| Bestelldatum:                                                                                                    | 11.04.2019                                                                                                    |
| IBAN anzeigen                                                                                                    |                                                                                                    |

#### 3. Schüler/in hinzufügen

Wenn Sie noch keine Schülerin und keinen Schüler freigeschaltet haben oder einen weiteren Schüler/in hinzufügen möchten, können Sie das über den Button "weiteren Schülerin / weiteren Schüler freischalten" machen.

| Let weitere Schülerin / weiteren Schüler freischalten |
|-------------------------------------------------------|
|-------------------------------------------------------|

4. Schüler entfernen

Wenn noch keine entgeltliche Bestellung vorliegt, können Sie den Schüler/in mit dem Button "Schüler/in entfernen" aus Ihrem Elternkonto entfernen.

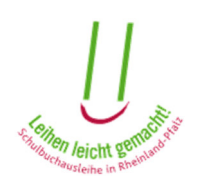

| Daisy Duck | keine Teilnahme (Förderantrag nicht bewilligt) |                      |   |   |  |
|------------|------------------------------------------------|----------------------|---|---|--|
|            | $\equiv$ Details                               | 2- Schüler entfernen | 0 | 2 |  |

#### 5. Abholschein abrufen

Falls ein Abholschein vorliegt, können Sie diesen über den Button "Abholschein herunterladen" herunterladen.

## 6.2 <u>Schulbuchlisten</u>

Im Untermenüpunkt "Schulbuchlisten" können Sie die Schulbuchlisten Ihres Kindes/Ihrer Kinder einsehen.

| Service -  | Hilfe        | G 🖨 |
|------------|--------------|-----|
| vorliegend | e Bestellung | en  |
| Schulbuch  | listen       |     |

#### 1. Schüler/in hinzufügen

Wenn Sie noch keine Schülerin und keinen Schüler freigeschaltet haben oder einen weiteren Schüler/in hinzufügen möchten, können Sie das über den Button "weiteren Schülerin / weiteren Schüler freischalten" machen.

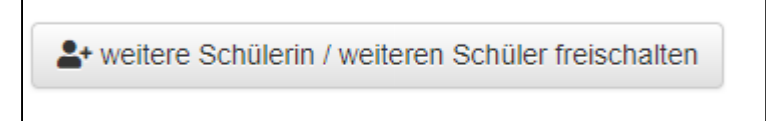

Mit einem Klick auf "Schülerin/Schüler freischalten" können Sie Ihr Kind hinzufügen. Sie werden dann dazu aufgefordert, das Geburtsdatum und den Freischaltcode des betreffenden Schuljahres Ihres Kindes einzugeben

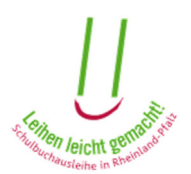

### 2. Schulbuchlisten anzeigen

| Schulbuchlisten                                                                                                    |                                                                                                    |  |
|----------------------------------------------------------------------------------------------------|----------------------------------------------------------------------------------------------------|--|
| - weitere Schülerin/ weiteren Schüler freisch                                                                                                    | alten                                                                                                    |  |
| Nachfolgend können Sie die Schulbuchlisten der von Ihnen in Ihrem Benutzerkonto freigeschalteten Schülerinnen und Schüler einsehen.<br>Verantwortlich für den Inhalt dieser Listen ist die jeweilige Schule. Insofern wird für die Richtigkeit und Vollständigkeit der Listen keine<br>Gewähr übernommen. |                                                                                                    |  |
| Für eine Bestellung beim Buchhandel verwender<br>Papierform.                                                                                                    | n Sie daher bitte ausschließlich die von der Schule ausgegebene Schulbuchliste in                                                                                                    |  |
| Nachfolgende aufrufbare "Aktuelle Schulbuchlist<br>02.10.2019 jederzeit ändern. Daher ist es nicht a<br>verändert. Änderungen nach vorgenanntem Datu                                                                                                    | e" basiert auf der aktuellen Lernmittelauswahl der Schule. Sie kann diese Liste bis zum<br>usgeschlossen, dass sich in einem solche Fall auch das von Ihnen zu zahlende Leihentgelt<br>um haben keinen Einfluss mehr auf die Höhe des Leihentgelts. |  |
|                                                                                                    |                                                                                                    |  |
| Vorname                                                                                                    |                                                                                                    |  |
| Nachname                                                                                                    |                                                                                                    |  |
| Geburtsdatum                                                                                                    | 17.05.2000                                                                                                    |  |
| Klasse                                                                                                    | 10d                                                                                                    |  |
| Klassenstufe                                                                                                    | 10                                                                                                    |  |
| Schule                                                                                                    | I Demoschule                                                                                                    |  |
| Schulträger                                                                                                    | Musterschule Musterstadt                                                                                                    |  |
| nächstes Schuljahr                                                                                                    | I RAtuelle Schulbuchliste 2019/2020                                                                                                    |  |

Mit einem Klick den Namen der Schule oder des Schulträgers können Sie sich die Kontaktdaten der Schule bzw. des Schulträgers anzeigen lassen, je nachdem, auf welche Kontaktdaten Sie klicken.

Mit dem Knopf "Schulbuchliste" können Sie sich die Schulbuchliste des jeweiligen Kindes aus dem entsprechenden Schuljahr ansehen.

# 7. Hilfe

| Anleitung 🗹 zum Elternportal                                                                                                    |
|----------------------------------------------------------------------------------------------------|
| Informationen rund um die Schulbuchausleihe 🗹 für Eltern, Schülerinnen und Schüler sowie Antworten zu häufig gestellten Fragen 🗹 haben wir für Sie auf unserer Internetseite LMF-Online 🗹 zusammengestellt. |
| Sollten Sie darüber hinaus noch Fragen haben, können Sie sich mit unserem LMF-Team 🗹 in Verbindung setzen.                                                                                                  |

Hier finden Sie eine komplette Anleitung zum Elternportal. Außerdem allgemeine Informationen zur Schulbuchausleihe für Eltern, Schülerinnen und Schüler, sowie eine Liste der "häufig gestellten Fragen". Zusätzlich können Sie sich bei Fragen mit unserem LMF-Team in Verbindung setzen.